## **OTIS**

# Nuevo botón para pago en línea

### ¿CÓMO REALIZAR EL PAGO CON FACTURA?

1. Ingresa a www.otis.com/es/co y haz clic en el botón "Pago en línea"

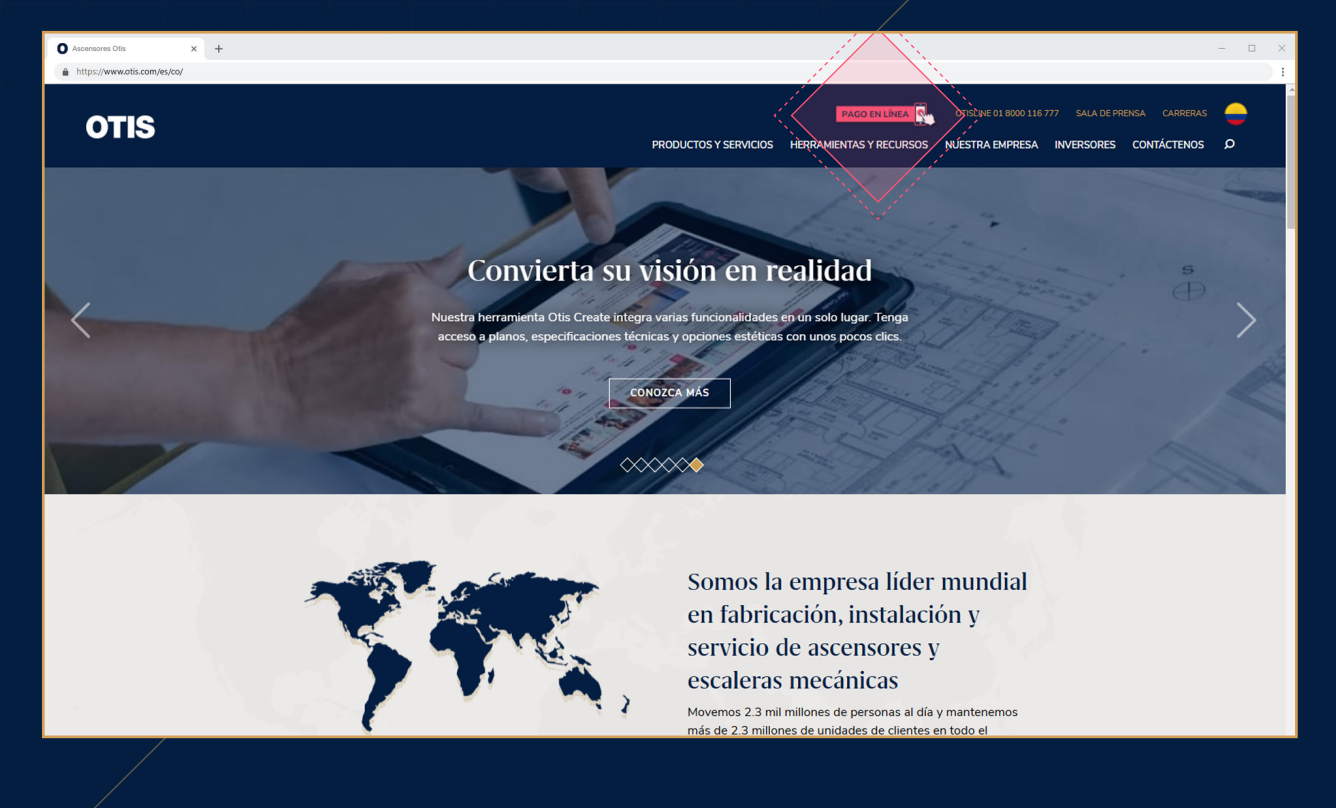

 Serás dirigido a una nueva página. Una vez allí, desplázate hacia abajo hasta encontrar la sección de "Pago con factura" y selecciona el botón "Realizar pago"

¡Nuevo Botón para pago en línea!

En Otis seguimos pensando en tu comodidad, por eso a partir de hoy, podrás realizar los pagos de tus facturas o abonos en línea, directamente desde nuestra página web www.otis.com/es/co

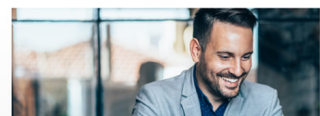

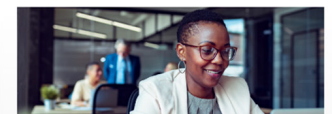

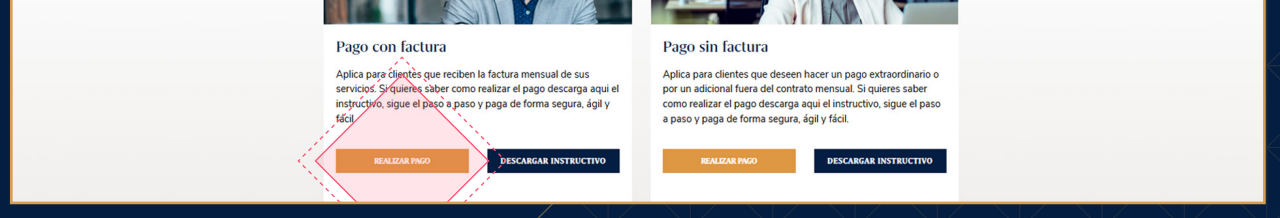

#### 3. Ingresa el "número de contrato"

**O** Asi

A http

× +

| Assensors Ofa x +  https://www.ofis.com/ves/co/ | - • ×                                                                                                    |
|-------------------------------------------------|----------------------------------------------------------------------------------------------------|
| OTIS                                            | Enicato FAQ Sona Privada                                                                                                    |
| Identificación cliente  Continuar               |                                                                                                    |
|                                                 | Image: Construction of Construction of Construction of A.         Image: Construction of Construction of Construction |

#### 4. Selecciona tu banco

| Accessore Ols x + D<br>http://www.etis.com/et/com<br>ECON<br>Miclo KAC TAC TAC                                                                                                    |
|----------------------------------------------------------------------------------------------------|
| http://www.ofs.com/ek/co/                                                                                                    |
| OTIS<br>Incir FAQ tons Privade                                                                                                    |
| OTIS                                                                                                    |
| OTIS                                                                                                    |
| COIDS                                                                                                    |
| Inicio FAO Zona Physica                                                                                                    |
| inicio FAO 💄 zona Privada                                                                                                    |
|                                                                                                    |
|                                                                                                    |
|                                                                                                    |
|                                                                                                    |
| 1 Identificación cliente O                                                                                                    |
| Continuar                                                                                                    |
|                                                                                                    |
|                                                                                                    |
| Zena Bill Office and an ended starting of the Second Second Se |
| Copyright Zmodelaut B.A.                                                                                                    |
| De Telly certicánara. @### \$\$                                                                                                    |
|                                                                                                    |
|                                                                                                    |
|                                                                                                    |
|                                                                                                    |
|                                                                                                    |
|                                                                                                    |
|                                                                                                    |
|                                                                                                    |
|                                                                                                    |
|                                                                                                    |
|                                                                                                    |
|                                                                                                    |

#### **5. Sigue las instrucciones** hasta completar el pago

| O Ascensores Otis × +       |      |        | - 🗆 X |
|-----------------------------|------|--------|-------|
| https://www.otis.com/es/co/ |      |        | 1     |
|                             | OTIS | Inicio | FAQ   |
|                             |      |        |       |

ZonaPAGOS es un producto de ZonaVirtual S.A. Copyright ZonaVirtual S.A.

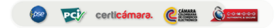

#### En caso de dudas o inquietudes, contáctanos en: **01 8000 116 777** o a través de nuestro **WhatsApp al:**

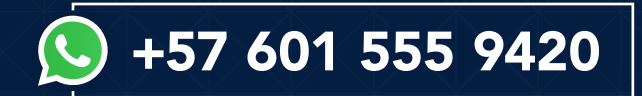